#### SINGLE COVER – BIDDING PROCEDURE

#### STEP 1) e-Tenders Kerala – www.etenders.kerala.gov.in

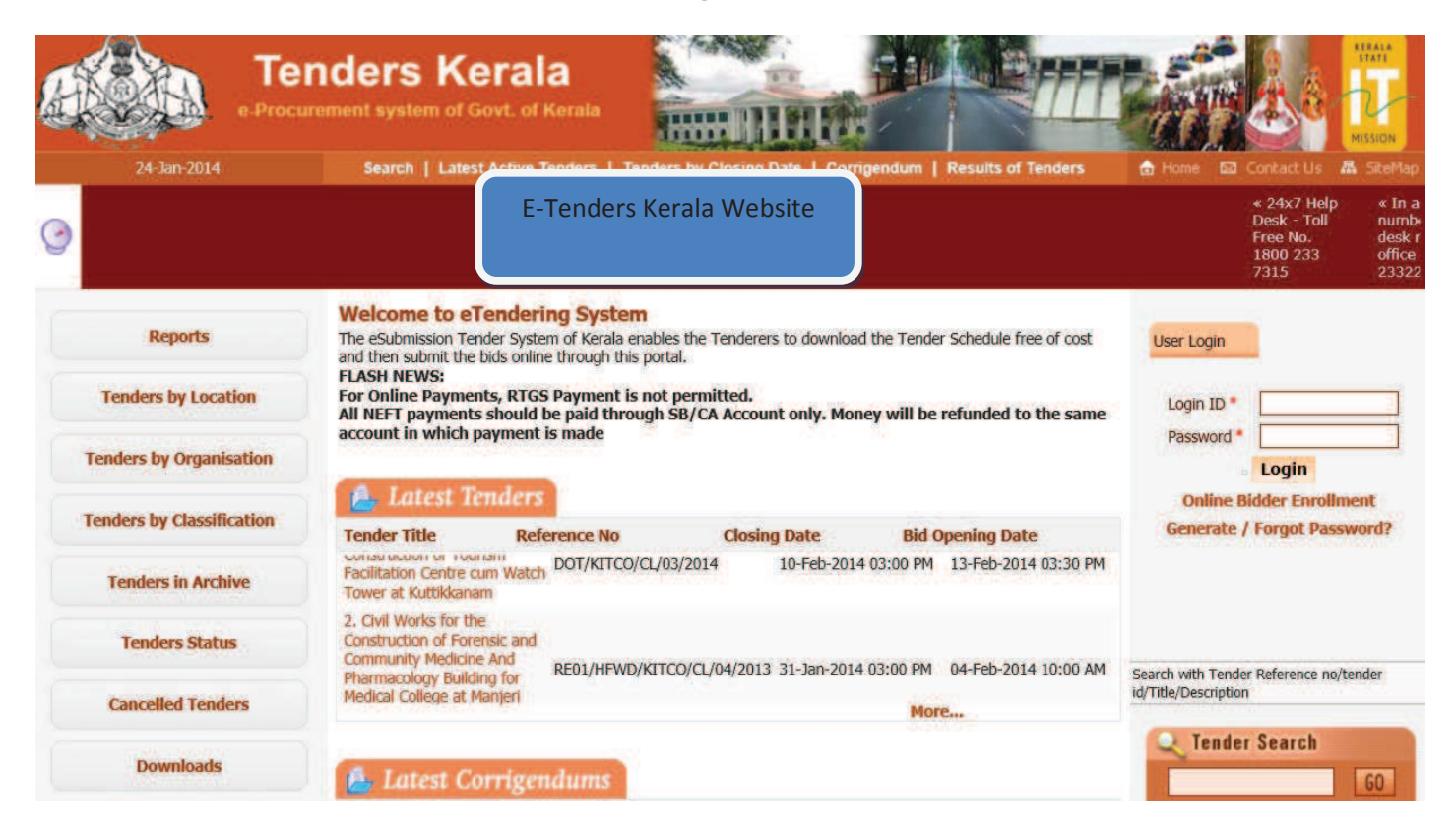

STEP 1) LOGIN TO ETENDERS ACCOUNT BY GIVING LOGIN AND PASSWORD

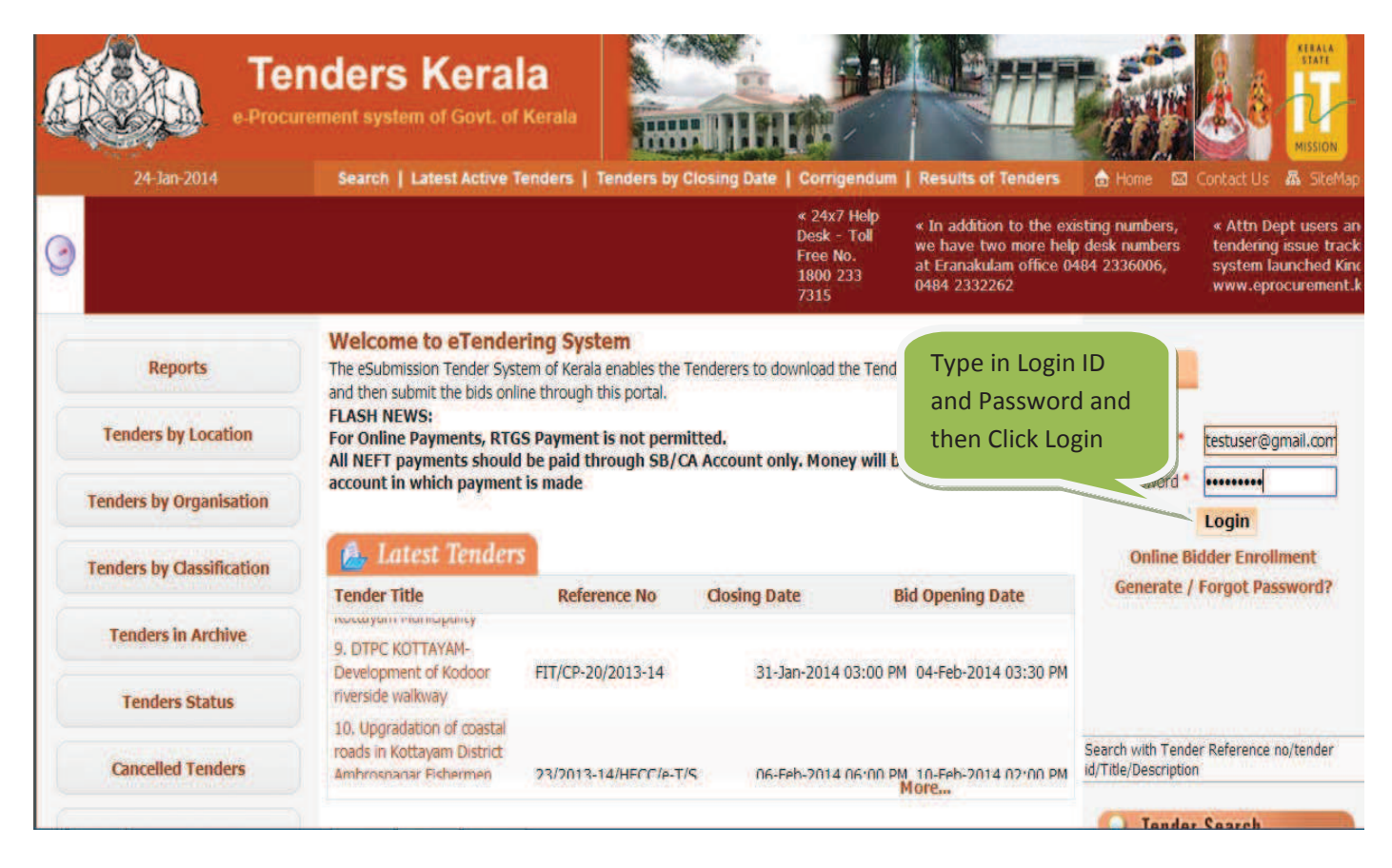

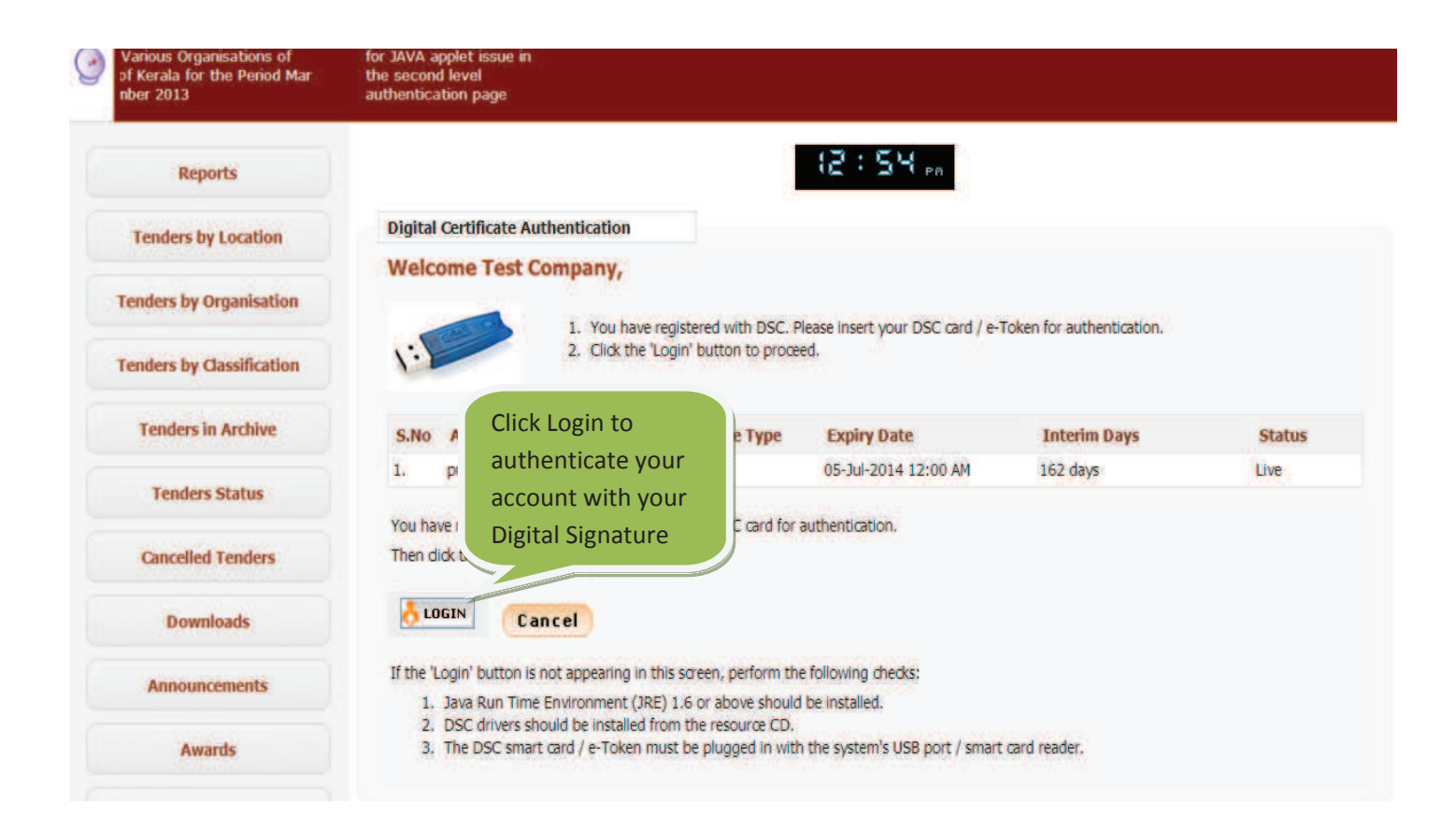

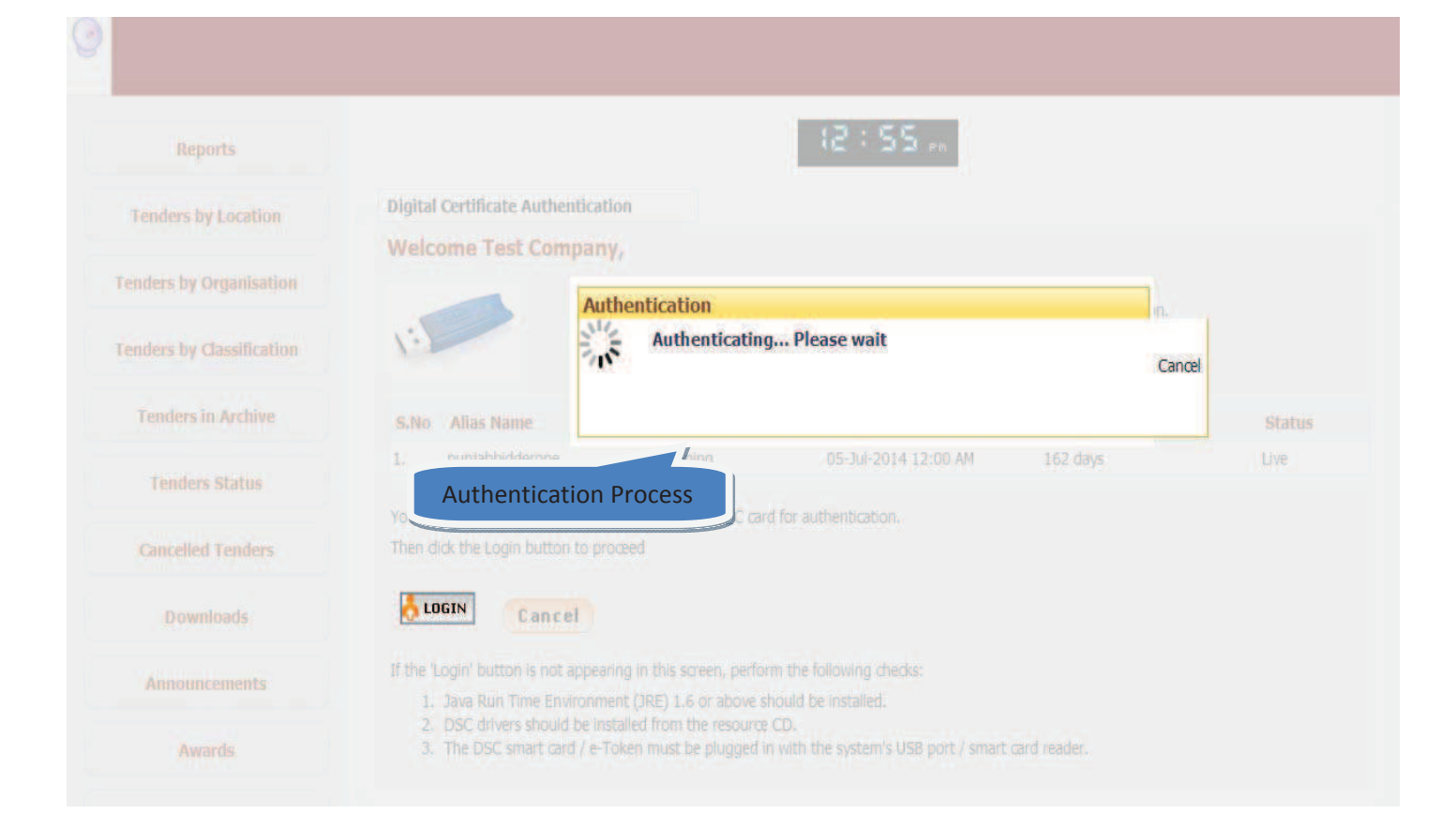

# **STEP 2)** SEARCH TENDER TO BE QUOTED

| Tenders                     | 9                                                                | Welcome : devi@keralaitmission.org<br>Last login : Saturday, December 7, 2013 | 🛔 My Account 🏫 Home 📑 Logout                |
|-----------------------------|------------------------------------------------------------------|-------------------------------------------------------------------------------|---------------------------------------------|
| Kerala                      | 13                                                               | eTende                                                                        | ering System Government of Kerala           |
| Cli                         | ck this Button to Search                                         |                                                                               |                                             |
| y0<br>Bid Submission        | ur Tender                                                        |                                                                               |                                             |
| Search Active Tenders       | welcome Devi,                                                    | Bidder Dashboard                                                              |                                             |
| + My Tenders                | Roles : Tenderer                                                 |                                                                               |                                             |
| + Clarification             |                                                                  |                                                                               |                                             |
| + My Bids                   | Areconte                                                         | (C)                                                                           | 0111                                        |
| + Bid Opening(Live)         | A Pending                                                        | C ACLIVIT)                                                                    | Of the Day                                  |
| + Awarded Bidder Documents  |                                                                  |                                                                               |                                             |
| Upload Short Fall Documents | 14 . 33 . 33                                                     |                                                                               |                                             |
| + Bid Documents Download    | Alerts                                                           |                                                                               |                                             |
| + Tender Status             | Tender(s) published in                                           | my preferred product category [30]                                            |                                             |
| + Archived Clarification    |                                                                  |                                                                               |                                             |
| My Archive                  | S Annoucements                                                   |                                                                               |                                             |
|                             | • 24x7 Help Desk - Toll F<br>In addition to the exist<br>2332262 | Free No. 1800 233 7315<br>ing numbers, we have two more help desk numbers     | at Eranakulam office 0484 2336006, 0484     |
| Disclaimer   Terms of Use   |                                                                  | Version:1.08.10 06-08-13                                                      | Copyright © 2007, NIC. All rights reserved. |

### STEP 3)

| Keral                       | a \3                                                                                                    |                                  | eTendering Syste              | m Government of K |
|-----------------------------|----------------------------------------------------------------------------------------------------|----------------------------------|-------------------------------|-------------------|
|                             | BID MANAGEMENT                                                                                                 |                                  | Find the tender from followir | lg                |
| Bid Submission              |                                                                                                    |                                  | parameters, say, Tender ID, k | leyword,          |
| Search Active Tenders       | <b>O</b> Search Tenders                                                                                        |                                  | Organization, Location, Date  | etc               |
| My Tenders                  | County Antina Tandam                                                                                           |                                  | 7                             |                   |
| Clarification               | Search Acuve Tenders                                                                                           | and the second of                | Keyword                       |                   |
| My Bids                     | Tender ID                                                                                                    | 2013_HED_10028_4                 | incrimoru -                   |                   |
| Bid Opening(Live)           | Form of Contract                                                                                               | -Select-                         | Tender Category               | -Select-          |
| Awarded Bidder Documents    | Tender Type                                                                                                    | -Select-                         | Product Category              | -Select-          |
| Upload Short Fall Documents | Organisation Name                                                                                              | -Select-                         | Organisation Chain Name       |                   |
| Bid Documents Download      | Department Name                                                                                                | -Select-                         |                               |                   |
| Tender Status               | Division Name                                                                                                  | -Select-                         |                               |                   |
| Archived Clarification      | SubDivision Name                                                                                               | -Select-                         |                               |                   |
| My Archive                  | Location/City                                                                                                  |                                  |                               |                   |
|                             | Value Criteria                                                                                                 | -Select-                         | -Select-                      |                   |
|                             | Date Criteria                                                                                                  | -Select-                         | From                          | То                |
|                             | Keyword finds the match in tender                                                                              | title, work description and tech | nical description             |                   |
|                             | Line and the second second second second second second second second second second second second second second |                                  |                               | Can Subm          |
|                             |                                                                                                    |                                  | Click Submit                  | to Search         |

STEP 4)

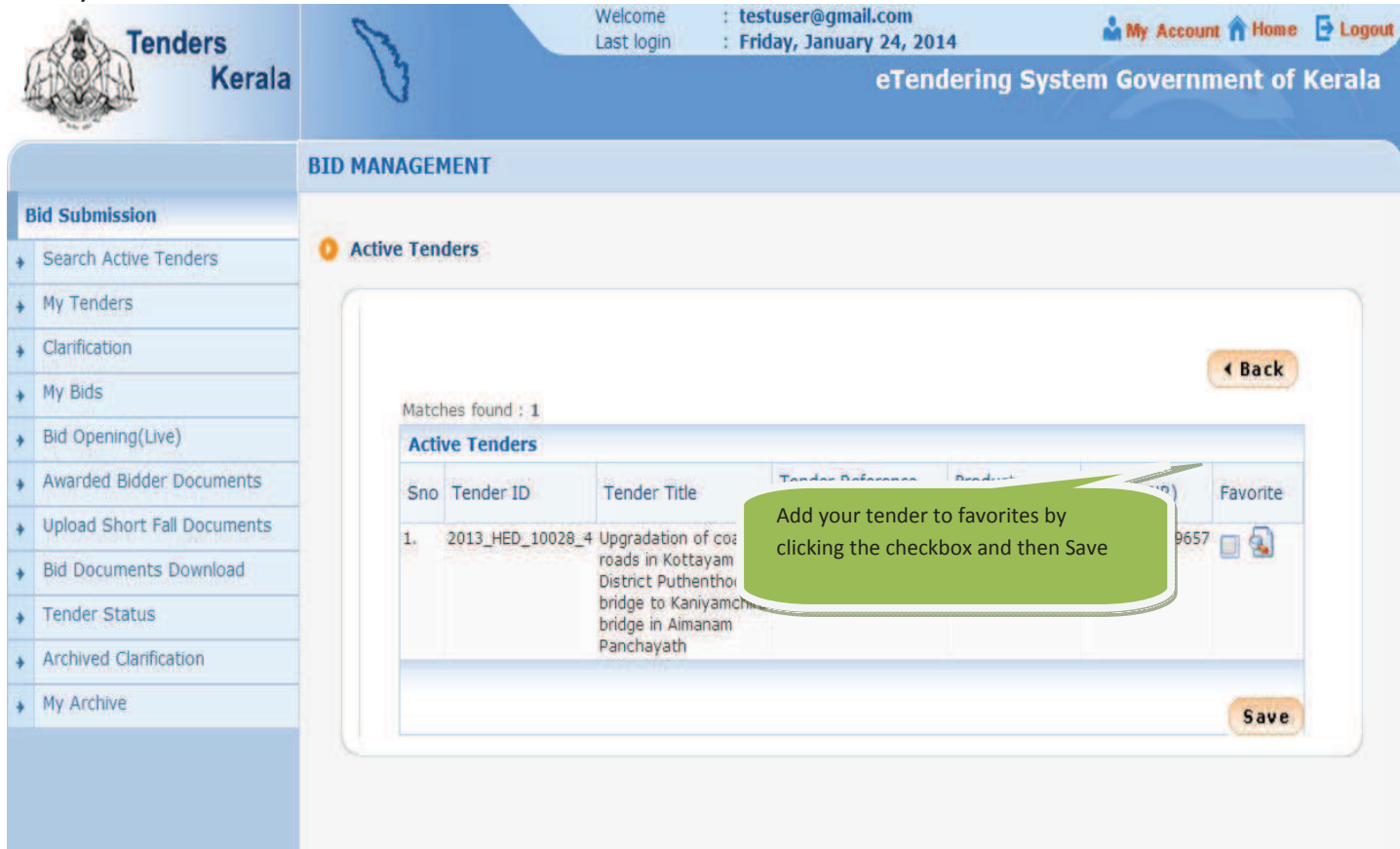

### STEP 5)

| Kerala eTendering System Government of Kerals   BID MANAGEMENT   Bid Submission   • Search Active Tenders   • My Tenders   • Clanification   • My Bids   • Bid Opening(Live)   • Awarded Bidder Documents   • Upload Short Fall Documents   • Bid Documents   • Bid Documents   • Bid Documents   • Tender Status   • Archived Clarification   • My Archive | Tenders                     | 1           |               | Welcome<br>Last login | : testuser@gmail.com<br>: Friday, January 24, | 2014             | 🏜 My Accoun | t 🏫 Home | E Logou |
|----------------------------------------------------------------------------------------------------|-----------------------------|-------------|---------------|-----------------------|-----------------------------------------------|------------------|-------------|----------|---------|
| BID MANAGEMENT   Bid Submission   • Search Active Tenders   • My Tenders   • Clarification   • My Bids   • Bid Opening(Live)   • Awarded Bidder Documents   • Upload Short Fall Documents   • Bid Documents Download   • Tender Status   • Archived Clarification   • My Archive                                                                            | Kerala                      | V           |               |                       | eT                                            | endering Syste   | em Governn  | nent of  | Kerala  |
| Bid Submission Saved Tenders are viewed from<br>My Tenders   My Tenders   My Tenders   Clarification   My Bids   Bid Opening(Live)   Awarded Bidder Documents   Upload Short Fall Documents   Upload Short Fall Documents   Bid Ocuments Download   Tender Status   Archived Clarification   My Archive                                                     |                             | BID MANAGE  | MENT          |                       |                                               |                  |             |          |         |
| <ul> <li>Search Active Tenders</li> <li>My Tenders</li> <li>Clanfication</li> <li>My Bids</li> <li>Bid Opening(Live)</li> <li>Awarded Bidder Documents</li> <li>Upload Short Fall Documents</li> <li>Bid Documents Download</li> <li>Tender Status</li> <li>Archived Clanfication</li> <li>My Archive</li> </ul>                                            | Bid Submission              | Saved Tende | ers are viewe | ed from               |                                               |                  |             |          |         |
| <ul> <li>My Tenders</li> <li>Clarification</li> <li>My Bids</li> <li>Bid Opening(Live)</li> <li>Awarded Bidder Documents</li> <li>Upload Short Fall Documents</li> <li>Bid Documents Download</li> <li>Tender Status</li> <li>Archived Clarification</li> <li>My Archive</li> </ul>                                                                         | Search Active Tenders       | My Tenders  | Page          |                       |                                               |                  |             |          |         |
| <ul> <li>Clarification</li> <li>My Bids</li> <li>Bid Opening(Live)</li> <li>Awarded Bidder Documents</li> <li>Upload Short Fall Documents</li> <li>Bid Documents Download</li> <li>Tender Status</li> <li>Archived Clarification</li> <li>My Archive</li> </ul>                                                                                             | My Tenders                  |             |               |                       |                                               |                  |             |          |         |
| <ul> <li>My Bids</li> <li>Bid Opening(Live)</li> <li>Awarded Bidder Documents</li> <li>Upload Short Fall Documents</li> <li>Bid Documents Download</li> <li>Tender Status</li> <li>Archived Clarification</li> <li>My Archive</li> </ul>                                                                                                    | Clarification               |             | 0             |                       |                                               | 6 m.             |             |          |         |
| <ul> <li>Bid Opening(Live)</li> <li>Awarded Bidder Documents</li> <li>Upload Short Fall Documents</li> <li>Bid Documents Download</li> <li>Tender Status</li> <li>Archived Clarification</li> <li>My Archive</li> </ul>                                                                                                    | • My Bids                   |             | () Tende      | er(s) nas been se     | t as your favorite succes                     | stully           |             |          |         |
| <ul> <li>Awarded Bidder Documents</li> <li>Upload Short Fall Documents</li> <li>Bid Documents Download</li> <li>Tender Status</li> <li>Archived Clarification</li> <li>My Archive</li> </ul>                                                                                                    | Bid Opening(Live)           |             |               |                       |                                               |                  | 1           | < Back   |         |
| <ul> <li>Active Tenders</li> <li>Bid Documents Download</li> <li>Tender Status</li> <li>Archived Clarification</li> <li>My Archive</li> </ul>                                                                                                    | Awarded Bidder Documents    | Matc        | hes found : 0 |                       |                                               |                  |             |          |         |
| <ul> <li>Bid Documents Download</li> <li>Tender Status</li> <li>Archived Clarification</li> <li>My Archive</li> </ul>                                                                                                    | Upload Short Fall Documents | Acti        | ve Tenders    |                       |                                               |                  |             |          |         |
| <ul> <li>Tender Status</li> <li>Archived Clanification</li> <li>My Archive</li> </ul>                                                                                                    | Bid Documents Download      | Sno         | Tender ID     | Tender Title          | Tender Reference<br>Number                    | Product Category | Value (INR) | Favorite |         |
| <ul> <li>Archived Clarification</li> <li>My Archive</li> </ul>                                                                                                    | • Tender Status             |             |               |                       | No Active Tenders F                           | ound.            |             |          |         |
| My Archive                                                                                                    | Archived Clarification      |             |               |                       |                                               |                  |             |          |         |
|                                                                                                    | • My Archive                |             |               |                       |                                               |                  |             |          |         |
|                                                                                                    |                             |             |               |                       |                                               |                  |             |          |         |
|                                                                                                    |                             |             |               |                       |                                               |                  |             |          |         |

#### STEP 6)

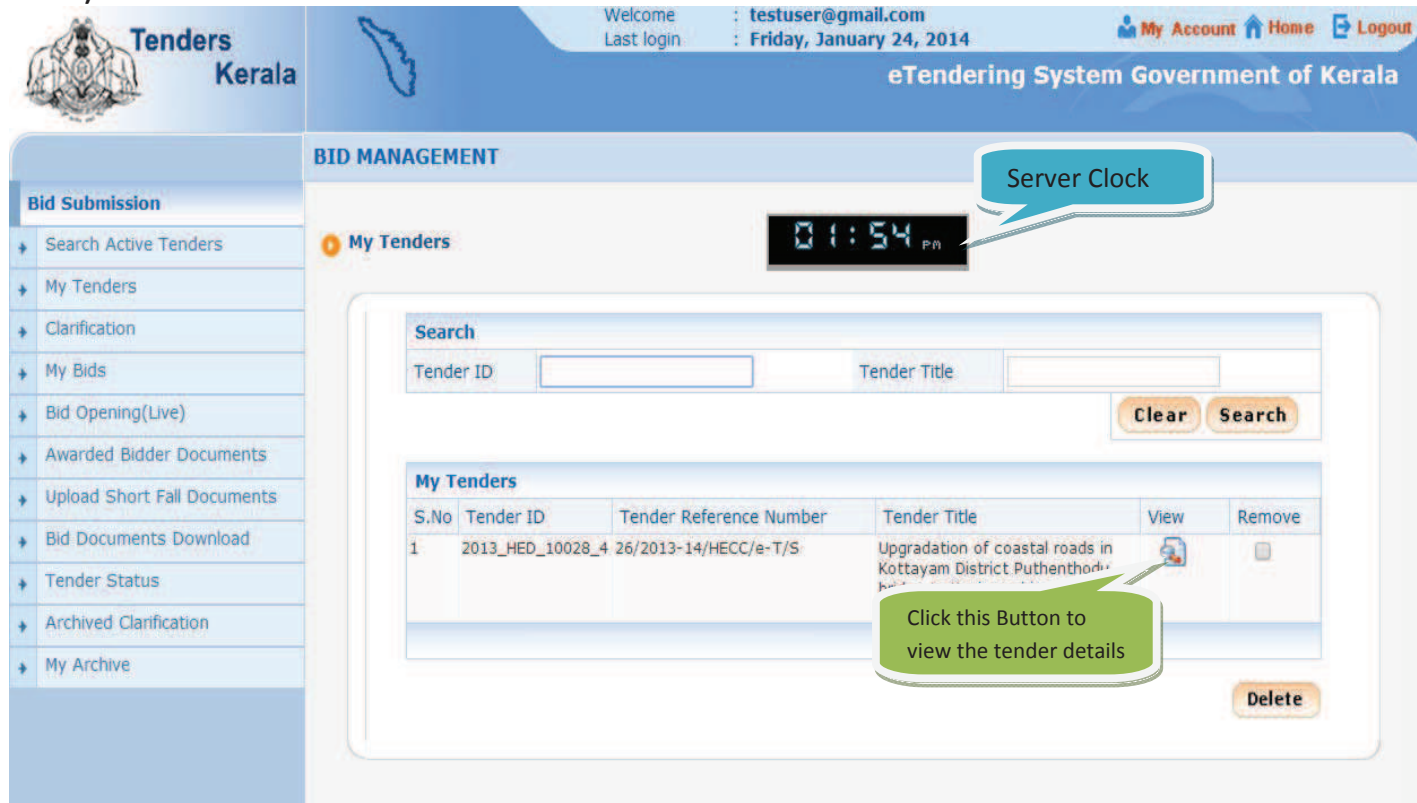

#### STEP 7)

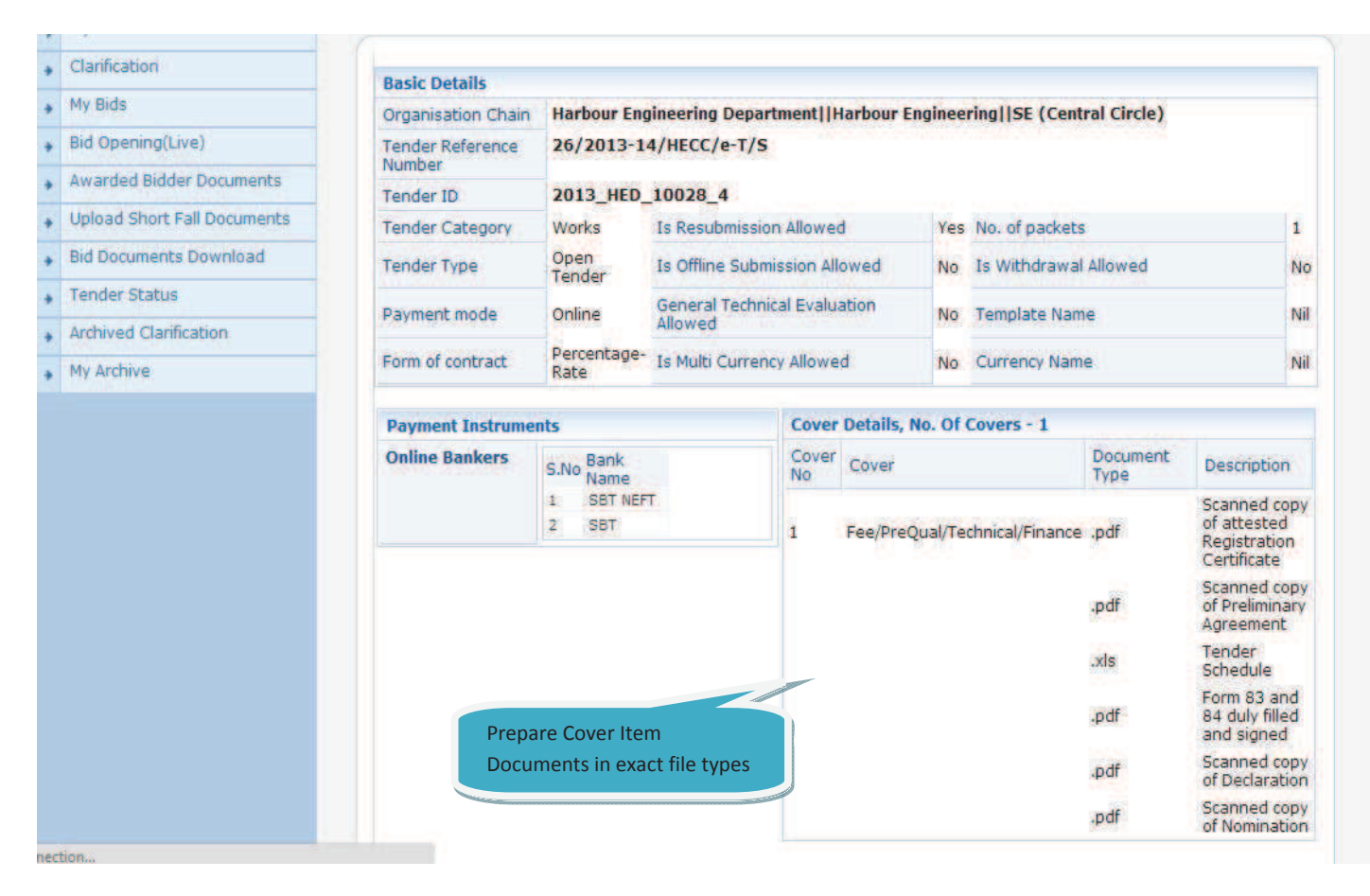

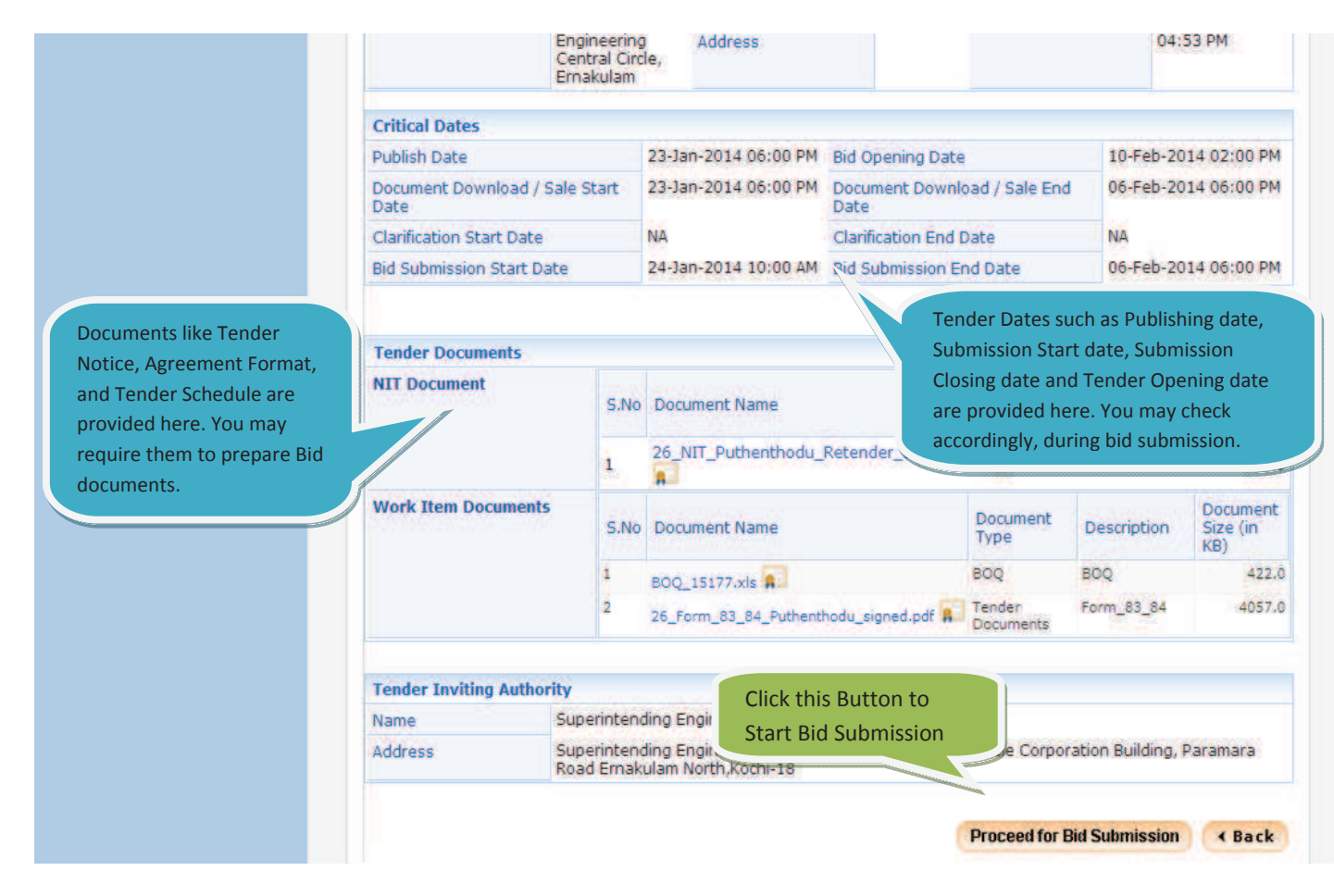

STEP 8)

| Kerala                      | eTendering System Government of Ker                                                                                                    |
|-----------------------------|----------------------------------------------------------------------------------------------------|
|                             | BID MANAGEMENT                                                                                                    |
| Bid Submission              |                                                                                                    |
| Search Active Tenders       | O Terms & Condition                                                                                                    |
| My Tenders                  |                                                                                                    |
| Clarification               | Government of Kerala e-Government Procurement (e-GP) Portal User Agreement                                                                                                    |
| My Bids                     | In order to create a user account and use the e-Government Procurement (e-GP) portal you must read and                                                                                                    |
| Bid Opening(Live)           | accept the e-GP portal User Agreement.                                                                                                    |
| Awarded Bidder Documents    | TERMS AND CONDITIONS OF E-TENDER SERVICES AGREEMENT                                                                                                    |
| Upload Short Fall Documents | COPYRIGHT NOTICE. Copyright © 2011, Kerala State IT Mission, Department of Information Technology,<br>Government of Kerala, India. All rights reserved.                                                                   |
| Bid Documents Download      | YOU SHALL NOT MODIFY, COPY, REPRODUCE, REPUBLISH, UPLOAD, POST, TRANSMIT, OR DISTRIBUTE, IN                                                                                                    |
| Tender Status               | ANY MANNER, THE MATERIAL ON THE SITE, INCLUDING TEXT, GRAPHICS, CODE AND/OR SOFTWARE.                                                                                                    |
| Archived Clarification      | you may print and download portions or material from the different areas of the site solely for your own non-<br>commercial use provided that you agree not to change or delete any copyright or proprietary notices from |
| My Archive                  | Click   Agroe Putton                                                                                                    |
|                             | Click Next to Proceed                                                                                                    |
|                             | © I Agree                                                                                                    |
|                             | I Disagree                                                                                                    |
|                             | Next                                                                                                    |
|                             |                                                                                                    |
|                             |                                                                                                    |
|                             |                                                                                                    |
|                             |                                                                                                    |
|                             |                                                                                                    |

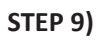

| Upload Short Fall Documents | Company's Establishment Year(yyyy): 2011                         |
|-----------------------------|------------------------------------------------------------------|
| Bid Documents Download      | Company's Nature of Business: ETendering                         |
| Tender Status               | Company s Legal Status: Others<br>Category of the Bidder: Others |
| Archived Clarification      |                                                                  |
| My Archive                  | Company Details                                                  |
|                             | Registered Address* Corporate Address                            |
|                             | Contact Details Title * Mr  Details                              |
|                             |                                                                  |
|                             | Correspondence Email" helpetender@gmail.com                      |
|                             | Phone Details en: +01 044 22272449                               |
|                             | Phone* 91 000 000000000000                                       |
|                             | Mobile* 9633241866 Click Next t                                  |
|                             | Proceed                                                          |
|                             | (Back Next)                                                      |

# STEP 10)

|                            | BID MANAGEMENT   |                                     |                  |                 |                   |
|----------------------------|------------------|-------------------------------------|------------------|-----------------|-------------------|
| Submission                 | 1 FEE DETAILS    | EMD DETAILS - 3 FEE CONFIRMATION -  |                  |                 | NC                |
| earch Active Tenders       |                  |                                     |                  |                 |                   |
| y Tenders                  | O My Tenders + : | 2013_SUPCO_11619_1 + Transaction    | Message          |                 |                   |
| larification               |                  |                                     |                  |                 |                   |
| y Bids                     |                  |                                     |                  |                 |                   |
| id Opening(Live)           | -                |                                     |                  |                 |                   |
| warded Bidder Documents    | -                | Payment Details                     |                  |                 |                   |
| pload Short Fall Documents |                  | Tender Id : 20                      | 13_SUPCO_11619_1 |                 |                   |
| d Documents Download       |                  | Tender Reference Number : TB        | P.1-33561/13     |                 |                   |
| ender Status               |                  | Element                             | Amount (INR)     | Paid (INR)      |                   |
| rchived Clarification      | -                | Fee Amount                          | 0.00             | 0.00            |                   |
|                            | -                | EMD Amount                          | 25,000           | 0.00            |                   |
| y Archive                  |                  | Total Amount                        | 25,000           | 0.00            | Click this Button |
|                            |                  |                                     |                  |                 | to Proceed        |
|                            | Do you you       | the submit Other Important Decument | a 2 O Yes O No.  |                 | torrotted         |
|                            | DO YOU Wat       | to submit other important octiment  | S? O TES O NO    | Encrypt & Uning | d ( Back          |
|                            |                  |                                     |                  | cherype & opioa | a Back            |

# STEP 11)

|   |                             | BID SUBMISSION                                                                                            |     |
|---|-----------------------------|----------------------------------------------------------------------------------------------------|-----|
| E | id Submission               | 1 FEE DETAILS - 2 EMD DETAILS - 3 FEE CONFIRMATION - 4 UPLOAD DOCUMENTS - 5 BID CONFIRMATION              |     |
| + | Search Active Tenders       |                                                                                                    |     |
| • | My Tenders                  | O Bid Submission + Packet Details                                                                         |     |
| • | Clarification               |                                                                                                    |     |
| • | My Bids                     | Underson Engineering Description Description - Engineering UCE                                            |     |
| • | Bid Opening(Live)           | Organization Chain : (Central Circle)                                                                     |     |
| - | Awarded Bidder Documents    | Tender Reference Number : 26/2013-14/HECC/e-T/S                                                           |     |
| • |                             |                                                                                                    |     |
| ٠ | Upload Short Fall Documents | Upgradation of coastal roads in Kottayam District                                                         |     |
| • | Bid Documents Download      | Panchayath                                                                                                |     |
| + | Tender Status               | Bid Submission End Date & Time : 06-Feb-2014 06:00 PM                                                     |     |
| • | Archived Clarification      |                                                                                                    |     |
| • | My Archive                  | < Back                                                                                                    |     |
|   |                             | Please use My Documents option to upload high volume of tehnical documents and Other Important documents. |     |
|   |                             | Tender Covers Click below button to upload bid docume                                                     | nts |
|   |                             | Fee/PreQual/Technical (Technical/Financial)                                                               |     |
|   |                             | Click here to Upload                                                                                      |     |
|   |                             | Click Next button to process Online Payment. Next >                                                       |     |

# STEP 12)

| _                                                           | BI                                                                       | D SUBMISSION            |                        |                                                                                |
|-------------------------------------------------------------|--------------------------------------------------------------------------|-------------------------|------------------------|--------------------------------------------------------------------------------|
| id submis                                                   | ision window - Government ePro                                           | ocurement system - C    | Google Ch 🗕 🗖          | MATION                                                                         |
| https://ete                                                 | anders.kerala.gov.in/nicgep/ap                                           | p?component=%24         | DirectLink_1&page      | Click on each Button to                                                        |
| der Details<br>er Title : Up<br>ie in Aiman<br>er ID : 2013 | ogradation of coastal roads in Kottaya<br>am Panchayath<br>3_HED_10028_4 | am District Puthenthodu | bridge to Kaniyamchira | browse and upload all cover<br>documents, asked in the<br>description provided |
| s No                                                        | ¿Qual/Technical/Finance                                                  | File                    | Size/KB) Browce        | 14/HELL/@1/5                                                                   |
| 1 pdf                                                       | Scanned copy of atte                                                     | riie                    | Size(ND) Browse        | D: 2013_HED_10028_4                                                            |
| 2 pdf                                                       | Scanned copy of Pre                                                      | k                       |                        | le : Puthenthodu bridge to Kaniyamchira bridge in Aimanam                      |
| 3 xls                                                       | Tender Schedule                                                          |                         |                        | Panchayath<br>ne : 06-Feb-2014 06:00 PM                                        |
| 4 pdf                                                       | Form 83 and 84 duly                                                      |                         |                        | - 1, 200 Sec. (10, 10, 10, 10, 10, 10, 10, 10, 10, 10,                         |
| 5 pdf                                                       | Scanned copy of De                                                       |                         | -                      | Click Verify and then click                                                    |
|                                                             |                                                                          | Total size :            | 0.00 MB                | the checkbox along with<br>Confirm button                                      |
|                                                             |                                                                          |                         |                        | View Uploaded File Details                                                     |
|                                                             |                                                                          |                         |                        | /PreQual/Technical/Finance                                                     |
|                                                             |                                                                          | Cic                     | ose 📀 Verify           |                                                                                |
|                                                             |                                                                          |                         |                        |                                                                                |

# STEP 13)

| http                              | s://etenders.kera                                                                                  | la.gov.in/nicgep/app?co                                  | mponent=%24D                             | irectLin       | nk_1&pa         | ge= Q | S.No                                                 | File Type                                                                                                    | Desc                       | cription          |                        | File                                                                                                | Size(KB                               |
|-----------------------------------|----------------------------------------------------------------------------------------------------|----------------------------------------------------------|------------------------------------------|----------------|-----------------|-------|------------------------------------------------------|----------------------------------------------------------------------------------------------------|----------------------------|-------------------|------------------------|----------------------------------------------------------------------------------------------------|---------------------------------------|
| nder<br>Ider<br>Idge in<br>Ider I | Details<br>Fitle : Upgradation of<br>Aimanam Panchaya<br>D : 2013_HED_10028<br>Fee/PreQual/Technic | coastal roads in Kottayam Dis<br>ath<br>4<br>cal/Finance | trict Puthenthodu br                     | idge to K      | aniyamch        | ira   | 1 .pdf<br>2 .pt<br>3 .xls<br>4 .pt<br>5 .pt<br>6 .pt | Click<br>with<br>proce                                                                                                    | the che<br>Confirr<br>eed. | eckbox<br>n butto | along<br>on, to        | tipbocument1.pdf<br>loads/BOQ_151777<br>top/Document2.pdf<br>top/Document3.pdf<br>top/Document4.pdf | 33<br>xls 422<br>33<br>33<br>33<br>33 |
| S.N                               | o File Type                                                                                        | Description                                              | File                                     | Size(          | Browse          |       |                                                      | A DESCRIPTION OF THE OWNER OF THE OWNER OF THE OWNER OF THE OWNER OF THE OWNER OF THE OWNER OF THE OWNER OF THE OWNER OF THE OWNER OF THE OWNER OF THE OWNER OF THE OWNER OF THE OWNER OF THE OWNER OF THE OWNER OF THE OWNER OF THE OWNER OF THE OWNER OF THE OWNER OF THE OWNER OWNER OWNER OWNER OWNER OWNER OWNER OWNER OWNER OWNER OWNER OWNER OWNER OWNER OWNER OWNER OWNER OWNER OWNER OWNER OWNER OWNER OWNER OWNER OWNER OWNER OWNER OWNER OWNER OWNER OWNER OWNER OWNER OWNER OWNER OWNER OWNER OWNER OWNER OWNER OWNER OWNER OWNER OWNER OWNE |                            |                   |                        |                                                                                                    |                                       |
| 2                                 | .pdf                                                                                               | Scanned copy of Prelimin                                 | C:\Users\Biji\Des                        | 33             |                 | •     | l have                                               | e verified th                                                                                                    | e selecte                  | d docume          | ents and read          | ly to encrypt & upload                                                                              | Confirm                               |
| 3                                 | xls                                                                                                | Tender Schedule                                          | C:\Users\Biji\Dow.                       | 422            |                 |       | 1                                                    |                                                                                                    |                            |                   |                        |                                                                                                    |                                       |
| 4                                 | .pdf                                                                                               | Form 83 and 84 duly filled .                             | C:\Users\Biji\Des                        | 33             |                 |       |                                                      |                                                                                                    |                            | _                 |                        |                                                                                                    |                                       |
| 5                                 | .pdf                                                                                               | Scanned copy of Declarat.                                | . C:\Users\Biji\Des                      | 33             |                 |       |                                                      |                                                                                                    |                            |                   |                        |                                                                                                    |                                       |
|                                   |                                                                                                    |                                                          |                                          | -              |                 |       |                                                      |                                                                                                    |                            |                   |                        |                                                                                                    |                                       |
| 6                                 | .pdf                                                                                               | Scanned copy of Nominati.                                | C:\Users\Biji\Des<br>Total size : 849.0  | 33<br>(0.83 MB | i<br>i          | •     | n to upload                                          | high volum                                                                                                    | e of tehni                 | cal docun         | nents and Ot           | • Bac                                                                                               | k<br>s.                               |
| 6                                 | pdf                                                                                                | Scanned copy of Nominati.                                | Total size : 849.0                       | 33<br>(0.83 MB | <b>i</b>        |       | n to upload                                          | high volum<br>Qual/Tecl                                                                                                    | e of tehni<br>hnical/F     | cal docun         | nents and Ot<br>Ø Viel | Her Important document                                                                              | s.                                    |
| 6                                 | .pdf                                                                                               | Scanned copy of Nominati.                                | C:IUsers/Bij/IDes<br>Total size :  849.0 | 33<br>(0.83 MB | i<br>i<br>Verif |       | n to upload<br>Fee/Pre                               | high volum<br>Qual/Tecl                                                                                                    | e of tehni<br>hnical/F     | cal docun         | nents and Ot           | A Bac     Mer Important document w Uploaded File Detail                                             | k<br>s                                |
| 6                                 | .pdf                                                                                               | Scanned copy of Nominati.                                | C:IUsers/Bij/IDes<br>Total size : 849.0  | 33<br>(0.83 MB | i<br>Verif      |       | Fee/Pre                                              | high volum<br>Qual/Tecl                                                                                                    | e of tehni<br>hnical/F     | cal docun         | nents and Ot           | 4 Bac                                                                                               | k<br>s.                               |
| Put                               | .pdf                                                                                               | Scanned copy of Nominati.                                | Total size : 849.0                       | 33<br>(0.83 MB | j<br>Verif      |       | n to upload                                          | high volum<br>Qual/Tecl<br>lick here to                                                                                                    | e of tehni<br>hnical/F     | inance            | nents and Ot           | 4 Bac                                                                                               | <b>k</b><br>s.                        |

| tt           | ps://etenders.kera                           | ala.gov.in/nicgep/app?co      | mponent=%24D        | irectLi    | nk_1&p    | Q                 | 02: 12 m                                                                         |                                                                                                    |
|--------------|----------------------------------------------|-------------------------------|---------------------|------------|-----------|-------------------|----------------------------------------------------------------------------------|----------------------------------------------------------------------------------------------------|
| der          | Title : Upgradation of<br>n Aimanam Panchava | coastal roads in Kottayam Dis | trict Puthenthodu b | ridge to l | Kaniyamo  | 1                 |                                                                                  |                                                                                                    |
| ider<br>cket | ID : 2013_HED_10028<br>; Fee/PreQual/Techni  | )_4<br>cal/Finance            |                     |            |           | n Chain<br>Number | Harbour Engineering Department  Hai<br>(Central Circle)<br>26/2013-14/HECC/e-T/S | bour Engineering  SE                                                                                                    |
| S.1          | lo File Type                                 | Description                   | File                | Size(      | Brows     | nder ID           | : 2013_HED_10028_4                                                               |                                                                                                    |
| 2            | pdf                                          | Scanned copy of Prelimin      | C:\Users\Biji\Des.  | 33         | 6         | ler Title         | Upgradation of coastal roads in Kott                                             | ayam District                                                                                                    |
| 3            | .xls                                         | Tender Schedule               | C:\Users\Biji\Dow.  | . 422      | 1         | - Colore          | Panchayath                                                                       | and a second second sec |
| 4            | .pdf                                         | Form 83 and 84 duly filled .  | . C:\Users\Biji\Des | 33         |           | & Time            | : 06-Feb-2014 06:00 PM                                                           |                                                                                                    |
| 5            | .pdf                                         | Scanned copy of Declarat.     | C:\Users\Biji\Des   | 33         | -         | Clint             | all the last sector of the sector                                                |                                                                                                    |
| 6            | .pdf                                         | Scanned copy of Nominati.     | . C:\Users\Biji\Des | . 33       | 4         | CIICK<br>the F    | This button to submit                                                            | < Back                                                                                                    |
|              |                                              |                               | Total size : 849.0  | (0.83 M    | B)        |                   | s and C                                                                          | ther Important documents.                                                                                                    |
|              |                                              |                               |                     |            |           |                   | 🔇 Vi                                                                             | aw Uploaded File Details                                                                                                    |
|              |                                              |                               |                     |            |           | Fee/F             | PreQual/Technical/Finance                                                        |                                                                                                    |
|              |                                              |                               | Close               | C Enc      | rypt & Up |                   | 2                                                                                |                                                                                                    |
|              |                                              |                               |                     |            |           |                   |                                                                                  |                                                                                                    |
|              |                                              |                               |                     |            |           | _                 | Click base to Unland                                                             |                                                                                                    |

# STEP 14)

| ender<br>nder 1<br>idge ir | Details<br>Title : Upgradation of<br>Aimanam Panchaya | cy Please wait 69          | a. h               | idge to | Kaniyamchira                   |                      | 62 m                                                                                            |
|----------------------------|-------------------------------------------------------|----------------------------|--------------------|---------|--------------------------------|----------------------|-------------------------------------------------------------------------------------------------|
| nder l                     | D : 2013_HED_10028<br>Fee/PreQual/Technic             | _4<br>cal/Finance          |                    | Wa      | ait until uplo<br>mpletes to 1 | ading process<br>00% | Engineering Department  Harbour Engineering  SE<br>Dircle)<br>3-14/HECC/e-T/S                   |
| S.N                        | o File Type                                           | Description                | File               | -       |                                |                      | D_10028_4                                                                                       |
| 2                          | .pdf                                                  | Scanned copy of Prelimin   | C:\Users\Biji\Des  | 33      | -                              | Upgra                | dation of coastal roads in Kottayam District<br>nthodu bridge to Kaniyamchira bridge in Aimanam |
| 3                          | .xls                                                  | Tender Schedule            | C:\Users\Biji\Dow. | 422     |                                | Panch                | ayath                                                                                           |
| 4                          | .pdf                                                  | Form 83 and 84 duly filled | C:\Users\Biji\Des  | 33      |                                | & Time : 06-Fel      | b-2014 06:00 PM                                                                                 |
| 5                          | pdf                                                   | Scanned copy of Declarat   | C:\Users\Biji\Des  | 33      |                                |                      |                                                                                                 |
| 6                          | .pdf                                                  | Scanned copy of Nominati   | C:\Users\Biji\Des  | 33      | W -                            |                      | < Back                                                                                          |
| -                          |                                                       |                            | Total size : 849.0 | (0.83 M | IB)                            | n to upload high vo  | olume of tehnical documents and Other Important documents.                                      |
|                            |                                                       |                            |                    |         |                                |                      | 🌍 View Uploaded File Details                                                                    |
|                            |                                                       |                            |                    |         |                                | Fee/PreQual/         | Technical/Finance                                                                               |
|                            |                                                       |                            | Class              | 0       | mint & Haland                  | 0                    |                                                                                                 |
|                            |                                                       |                            | Close              | Enc     | rypt & Upload                  |                      |                                                                                                 |
|                            |                                                       |                            |                    |         |                                | Click bo             | re to Ublead                                                                                    |

|             | os://etender               | s.kerala.gov.in/nicgep/app? | component=%24D       | )irectLi | ink_1&page=   | <u>a</u> <u>no: (</u> 2                                                                                               |
|-------------|----------------------------|-----------------------------|----------------------|----------|---------------|----------------------------------------------------------------------------------------------------|
| ider<br>der | Details<br>Title : Upgrada | tion of co                  | 100% odu bi          | ridge to | Kaniyamchira  |                                                                                                    |
| je i        | n Aimanam Pa               | nchayath                    |                      |          |               |                                                                                                    |
| der         | ID : 2013_HED              | _10028_4                    |                      |          |               | n Chain : Harbour Engineering Department  Harbour Engineering  SE<br>(Central Circle)                                 |
| ket         | Fee/PreQual/               | Technical/Finance           |                      |          |               | Number : 26/2013-14/HECC/e-T/S                                                                                        |
| S.N         | lo File T                  | ype Description             | File                 | Size(.   | Browse        | nder ID : 2013_HED_10028_4                                                                                            |
| 2           | .pdf                       | Scanned copy of Prelim      | in C:\Users\Biji\Des | 33       |               | Upgradation of coastal roads in Kottayam District<br>Jer Title : Puthenthodu bridge to Kaniyamchira bridge in Aimanam |
| 3           | xls                        | Tender Schedule             | C:\Users\Biji\Dow.   | 422      |               | Panchayath                                                                                                    |
| 4           | .pdf                       | Messa                       | ge Click OK          | to Pro   | oceed         | me : 06-Feb-2014 06:00 PM                                                                                             |
| 5           | .pdf                       |                             |                      |          |               |                                                                                                    |
| 6           | pdf                        | Packet bid documents        | s sub                |          |               | ( Back                                                                                                    |
|             |                            | OK                          |                      | M        | B)            | n to upload high volume of tehnical documents and Other Important documents.                                          |
|             |                            |                             | - <u>1</u> 2         |          |               | 😵 View Uploaded File Details                                                                                          |
|             |                            |                             |                      |          |               | Fee/PreQual/Technical/Finance                                                                                         |
|             |                            |                             | Close                | Enc      | rypt & Upload |                                                                                                    |
|             |                            |                             |                      |          | Charles and   |                                                                                                    |
|             |                            |                             |                      |          |               |                                                                                                    |

# STEP 15)

| My Bids                     |                                            | Harbour Engineering Department/IHarbour Engineering/ISE                               |
|-----------------------------|--------------------------------------------|---------------------------------------------------------------------------------------|
| Bid Opening(Live)           | Organization Chain                         | (Central Circle)                                                                      |
| Awarded Bidder Documents    | Tender Reference Number                    | 26/2013-14/HECC/e-T/S                                                                 |
| And ded blader boarnenes    | Tender ID                                  | : 2013_HED_10028_4                                                                    |
| Upload Short Fall Documents | Tender Title                               | Upgradation of coastal roads in Kottayam District                                     |
| Bid Documents Download      |                                            | Panchayath                                                                            |
| Tender Status               | Bid Submission End Date & Time             | : 06-Feb-2014 06:00 PM                                                                |
| Archived Clarification      |                                            |                                                                                       |
| My Archive                  |                                            | < Back                                                                                |
|                             | Please use My Documents option to uplo     | ad high volume of tehnical documents and Other Important documents.                   |
|                             | 🍄 Click this icon to Re-Upload the documen | ts.                                                                                   |
|                             | Tender Covers                              | 🎸 View Uploaded File Details                                                          |
|                             | Fee/P                                      | PreQual/Technical/Finance                                                             |
|                             |                                            | After submitting all packet<br>documents, Click Next to<br>proceed for Online Payment |
|                             | Click Next button to process Online Paymer | Next >                                                                                |
| Disclaimer   Terms of Use   |                                            | Version:1.08.10 06-08-13 Copyright © 2007, NIC. All rights res                        |

#### **STEP 16)**

| My Bids<br>Bid Opening(Live)<br>Awarded Bidder Documents<br>Upload Short Fall Documents<br>Bid Documents Download | Organisation Chain : Harbour Engli<br>(Central Circle<br>Tender Reference Number<br>26/2013-14/H<br>Title : Upgradation<br>Puthenthodu<br>Panchayath<br>Tender Id : 2013_HED_10                                                                                                    | neering Department  Harbour Engineering  SE<br>a)<br>IECC/e-T/S<br>of coastal roads in Kottayam District<br>bridge to Kaniyamchira bridge in Aimanam<br>0028_4 |              |
|----------------------------------------------------------------------------------------------------|----------------------------------------------------------------------------------------------------|----------------------------------------------------------------------------------------------------|--------------|
| Archived Clarification                                                                                            |                                                                                                    |                                                                                                    |              |
| My Archive                                                                                                    | Fee Payment Details<br>Provide your information for payment gateway                                                                                                    | y .                                                                                                    |              |
|                                                                                                    | Tender Fee (Inclusive of Taxes)(INR)<br>Availed Tender Fee Exemption (INR)<br>Tender Fee To be Paid (Inclusive of Taxe<br>EMD Fee (INR)<br>Availed EMD Exemption Fee in Percentag<br>Availed EMD Exemption Fee (INR)<br>EMD Fee To be Paid (EMD Fee - Availed E<br>Exemption Fee)(INR) | 9,450<br>0.00<br>9,450<br>1,49,000<br>ge 0<br>0.00<br>EMD 1,49,000<br>Verify Payme<br>Details and C                                                            | ent<br>Click |
|                                                                                                    | Total Fee (Tender Fee To be Paid + EMD<br>Paid) (INR)                                                                                                    | Fee To be 1,58,450 Submit butto                                                                                                    | 'n           |

### STEP 16-A) STATE BANK OF TRAVANCORE NET BANKING

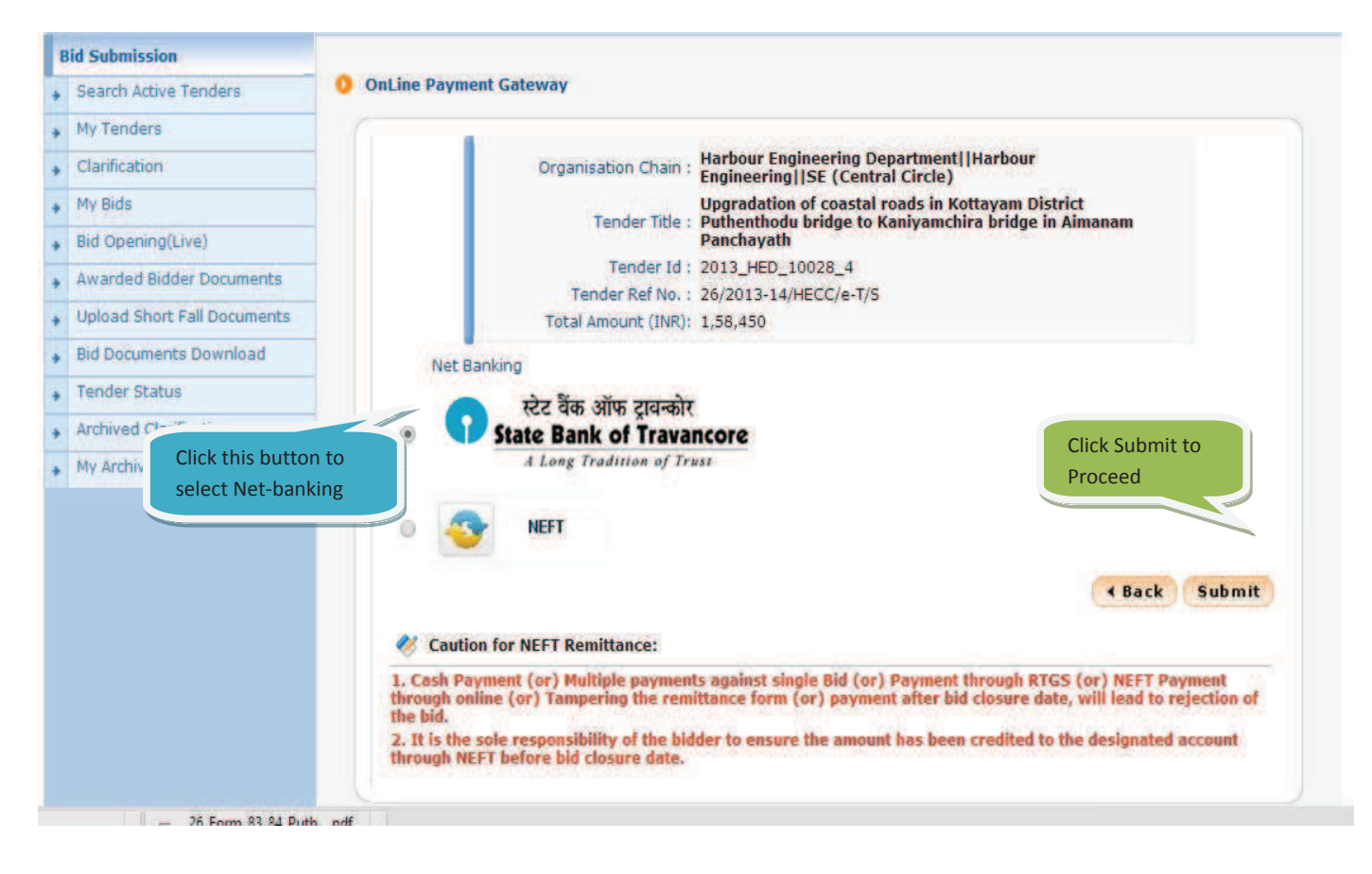

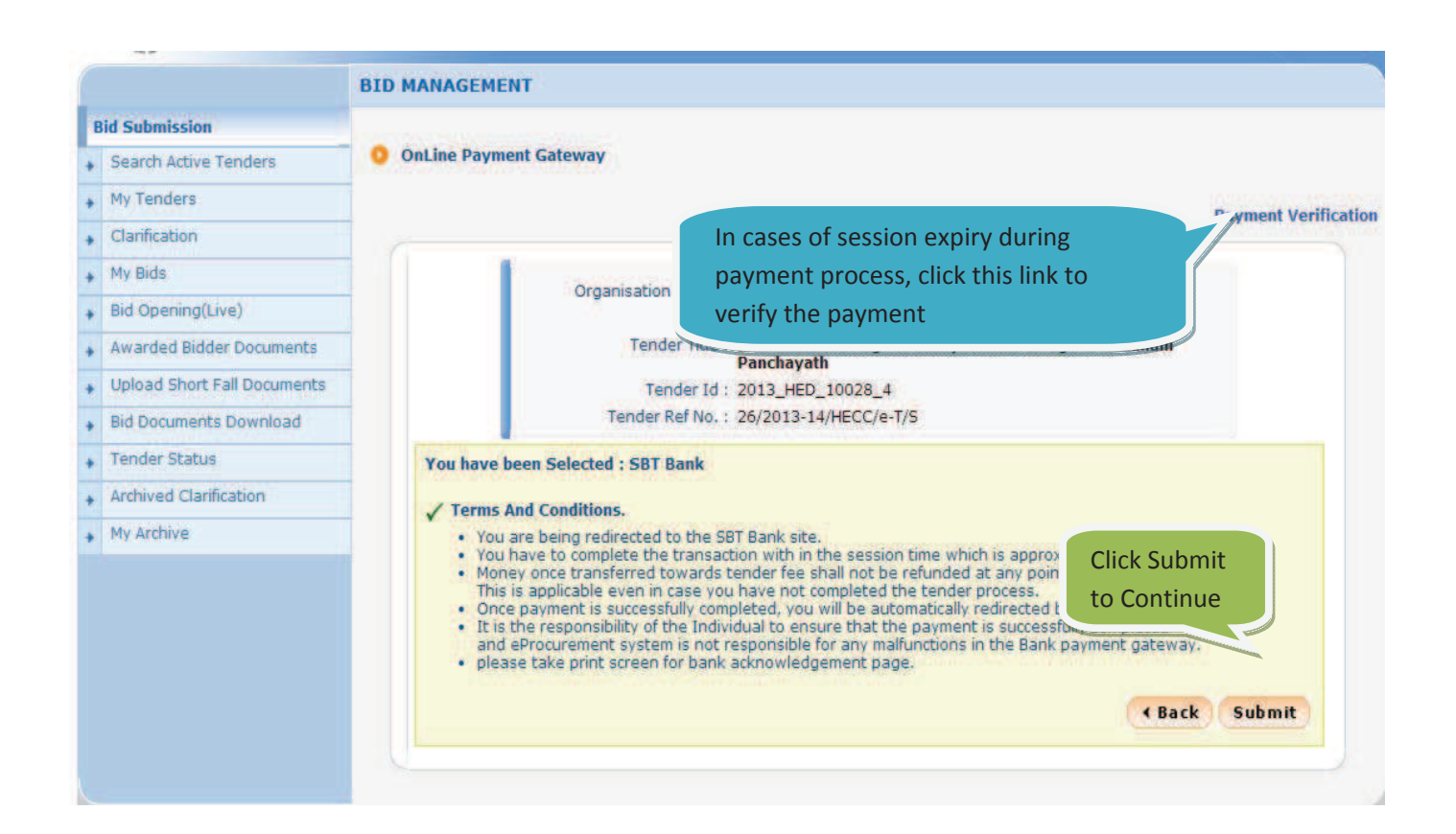

#### STEP 16-A.1)

| ogin      |                                                                            | Fill in your user ID and password<br>for SBT Net Banking and Click<br>Submit.                                                                                               |                         |       |        |       |        |    |   | C     | 7-De | c-201 | 3 [03: | 44 PI   | M IS |
|-----------|----------------------------------------------------------------------------|----------------------------------------------------------------------------------------------------|-------------------------|-------|--------|-------|--------|----|---|-------|------|-------|--------|---------|------|
|           |                                                                            |                                                                                                    | Online Virtual Keyboard |       |        |       |        |    |   |       |      |       |        |         |      |
| User Name | *                                                                          |                                                                                                    | •                       | 1     | 0      | #     | \$     | %  | ۸ | 8     |      | (     | )      | -       | +    |
| Password  | *                                                                          |                                                                                                    | *                       | 0     | 9      | 7     | 5      | 6  | 1 | 2     | 3    | 4     | 8      | *       | *    |
|           | Enable Virtual Keyboard                                                    |                                                                                                    | e                       | r     | q      | W     | t      | T. | р | u     | у    | 0     | 1      | 1       | 1    |
|           |                                                                            |                                                                                                    | d                       | s     | g      | f     | а      | 1  | h | k     | j    | 1     | 1      | 1       | 1    |
|           | Submit Reset                                                               |                                                                                                    | X                       | c     | z      | ۷     | m      | b  | n | <     | >    | ;     | 1      | 1       | н    |
|           |                                                                            |                                                                                                    |                         | CA    | PSL    | DCK   |        |    |   | CLEAR | 2    |       | ?      |         |      |
|           |                                                                            | About Phishing                                                                                                    |                         |       |        | -     | -      |    | _ |       |      | -     | 11     | 10 - 11 | -    |
|           | Disclaimer: The privity of contract<br>responsible for any deficiency in s | e uses highly secure 256-bit encryption certified by VeriSign<br>is between you and the service provider. Bank is only facilitating a p<br>service by the service provider. | aymen                   | tmect | nanisr | n and | is not |    |   |       |      |       |        |         |      |

#### Copyright SBT.

Privacy Statement | Disclosure | Password Management | Security Tips | Terms of Us

Amount to be Remitted (Tender Fee+ EMD) will be given in the next page; you need to click on Confirm button Processing Online Payment. After payment, Site automatically gets redirected to e-Tenders Transaction page.

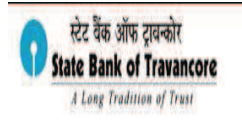

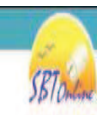

|                                 | Online Virtual Keyboard                                                                                                    |                                                                   |       |        |    |    |   |    |     |     |   |   |  |
|---------------------------------|----------------------------------------------------------------------------------------------------|-------------------------------------------------------------------|-------|--------|----|----|---|----|-----|-----|---|---|--|
| User Name *                     | retailsbt                                                                                                    | *                                                                 | 1     | 0      | #  | \$ | % | ٨  | 8   | 1   | ) | - |  |
| Password *                      |                                                                                                    |                                                                   | 3     | 0      | 2  | 1  | 6 | 4  | 9   | 6   | 8 |   |  |
|                                 | Finahle Virtual Keyhoard                                                                                                    | t                                                                 | t     | e      | W  | q  | Y | 1  | u j | ) 0 | 1 | 1 |  |
|                                 |                                                                                                    | 9                                                                 | \$    | d      | a  | f  | h | t  | K . |     | 1 | 1 |  |
|                                 | Submit Reset                                                                                                    | c                                                                 | ۷     | X      | z  | m  | þ | n  | < ) |     | Ţ | 1 |  |
|                                 |                                                                                                    |                                                                   | C.A   | PSLO   | CK |    |   | Cl | EAR |     |   | ? |  |
|                                 | Click here to abort this transaction and retur                                                                                                    | h <u>ishing</u><br>n to the KeralaeProc site.<br>fied by VeriSign |       |        |    |    |   |    |     |     |   |   |  |
|                                 | Disclaimer: The privity of contract is between you and the service provider. Bank is<br>esponsible for any deficiency in service by the service provider. | only facilitating a payment mechanisn                             | m and | is not |    |    |   |    |     |     |   |   |  |
| Mandatory fields are marked wit | an asterisk (*)<br>d nassword anvulhere other than in this name                                                                                           | 93                                                                |       |        |    |    |   |    |     |     |   |   |  |

| A Long Tradi                                  | tion of Trust                                                       |                                                           |                     |          |                  |              |       | SBT on                             |
|-----------------------------------------------|---------------------------------------------------------------------|-----------------------------------------------------------|---------------------|----------|------------------|--------------|-------|------------------------------------|
|                                               |                                                                     |                                                           |                     |          |                  |              |       | Vercome : lest 3B i le             |
| ur previous site visit:                       | 02-Apr-2013 18 14 IST                                               |                                                           |                     |          |                  |              |       |                                    |
| Kerala e-procurer                             | nent payment                                                        |                                                           |                     |          |                  |              |       | 04-Apr-2013 [14:37 IST] 😨 <u>H</u> |
| You can debit any o<br>Select an account a    | f your transaction accounts to pay                                  | Kerala e-procurement paym                                 | ent.                |          |                  |              |       |                                    |
| Account No. / Nick r                          | ame                                                                 | Account Type                                              |                     | Branch   |                  | Balance      |       |                                    |
| LIVE ACCOUNT                                  |                                                                     | Savings Account                                           |                     | KARAMANA |                  | INR 114.2    | 8     |                                    |
| Selected Account                              |                                                                     | LIVE ACCOUNT                                              |                     |          |                  |              |       |                                    |
|                                               | Payment details                                                     |                                                           |                     |          |                  |              |       |                                    |
|                                               | Reference Number                                                    |                                                           | 20134714925720      |          |                  |              |       |                                    |
|                                               | Department ID                                                       |                                                           | G0590               |          |                  |              |       |                                    |
|                                               | EMD Amount                                                          |                                                           | 12                  |          |                  |              |       |                                    |
|                                               | Tender Fee                                                          |                                                           | 6                   |          |                  |              |       |                                    |
|                                               | RISL Fee                                                            |                                                           | 0.0                 |          |                  |              |       |                                    |
|                                               | Amount                                                              |                                                           | 18.00               |          |                  |              |       |                                    |
|                                               | Amount in words                                                     |                                                           | Eighteen Rupees     | only     |                  |              |       |                                    |
|                                               |                                                                     |                                                           | Confirm             | Reset    |                  |              |       |                                    |
|                                               | A Mandatory fie                                                     | lds are marked with an asterisk                           | (1)                 |          | _                |              |       |                                    |
|                                               | v                                                                   |                                                           | Click Co            | onfirm   |                  |              |       |                                    |
| opyright SBT.                                 |                                                                     |                                                           |                     |          |                  |              |       | Privacy Statement   Terms of       |
| स्टेट वैंक ऑप<br>State Bank o<br>A Long Tradi | 5 ट्रावन्कोर<br>f Travancore<br>atom of Trast                       |                                                           |                     |          |                  |              |       | SETO                               |
|                                               |                                                                     |                                                           |                     |          |                  |              |       | Welcome : Test SBT re              |
| r previous site visit:                        | 02-Apr-2013 18:14 IST                                               |                                                           |                     |          |                  |              |       | 2/16/10                            |
| Kerala e-procurer                             | nent payment                                                        |                                                           |                     |          |                  |              |       | 04-Apr-2013 [14:38 IST]            |
| Details of last three<br>Please check these   | Kerala e-procurement paymenttra<br>transactions before proceeding w | insactions performed today a ith the current transaction. | re displayed below. |          |                  |              |       |                                    |
| Reference No.                                 | Accourt                                                             | t No.                                                     | Branch Name         |          | Transaction Date | Amount (INR) |       | Status                             |
|                                               |                                                                     |                                                           |                     |          |                  |              | 15 00 |                                    |

| eference No. | Account No.                             | Branch Name                 | Transaction Date   | Amount (IN                      | R)          | Status     |   |  |  |  |
|--------------|-----------------------------------------|-----------------------------|--------------------|---------------------------------|-------------|------------|---|--|--|--|
| 26513759     | 00000067002025197                       | KARAMANA                    | 04-Apr-2013        |                                 | 15.00       | Success    |   |  |  |  |
| WP 19226A    |                                         |                             | 1                  |                                 | R           | 1          |   |  |  |  |
|              | Verify and confirm Kerala e-procurement | payment transaction details |                    |                                 | $\setminus$ |            |   |  |  |  |
|              | Debit Account Details                   | Development                 |                    |                                 |             | $\geq$     |   |  |  |  |
|              | ACCOUNT NO.                             | Ceries Assure               |                    | Previous transactions with this |             |            |   |  |  |  |
|              | 0000067002025197                        | Savings Account             |                    | and its s                       | status is s | shown here |   |  |  |  |
|              | Reference Number                        | 20134714925720              |                    |                                 |             |            | _ |  |  |  |
|              | Department ID                           | G0590                       |                    |                                 |             |            |   |  |  |  |
|              | EMD Amount                              | 12                          |                    |                                 |             |            |   |  |  |  |
|              | Tender Fee                              | 6                           |                    |                                 |             |            |   |  |  |  |
|              | RISL Fee                                | 0.0                         | Click Confirm to r | паке                            |             |            |   |  |  |  |
|              | Amount                                  | 18.00                       | payment            |                                 |             |            |   |  |  |  |
|              | Amount in Words                         | Fighteen Runees only        | /                  |                                 |             |            |   |  |  |  |
|              | Anount in Words                         |                             |                    |                                 |             |            |   |  |  |  |
|              |                                         | K Carborn Bard              |                    |                                 |             |            |   |  |  |  |
|              |                                         | Contrini Back               |                    |                                 |             |            |   |  |  |  |

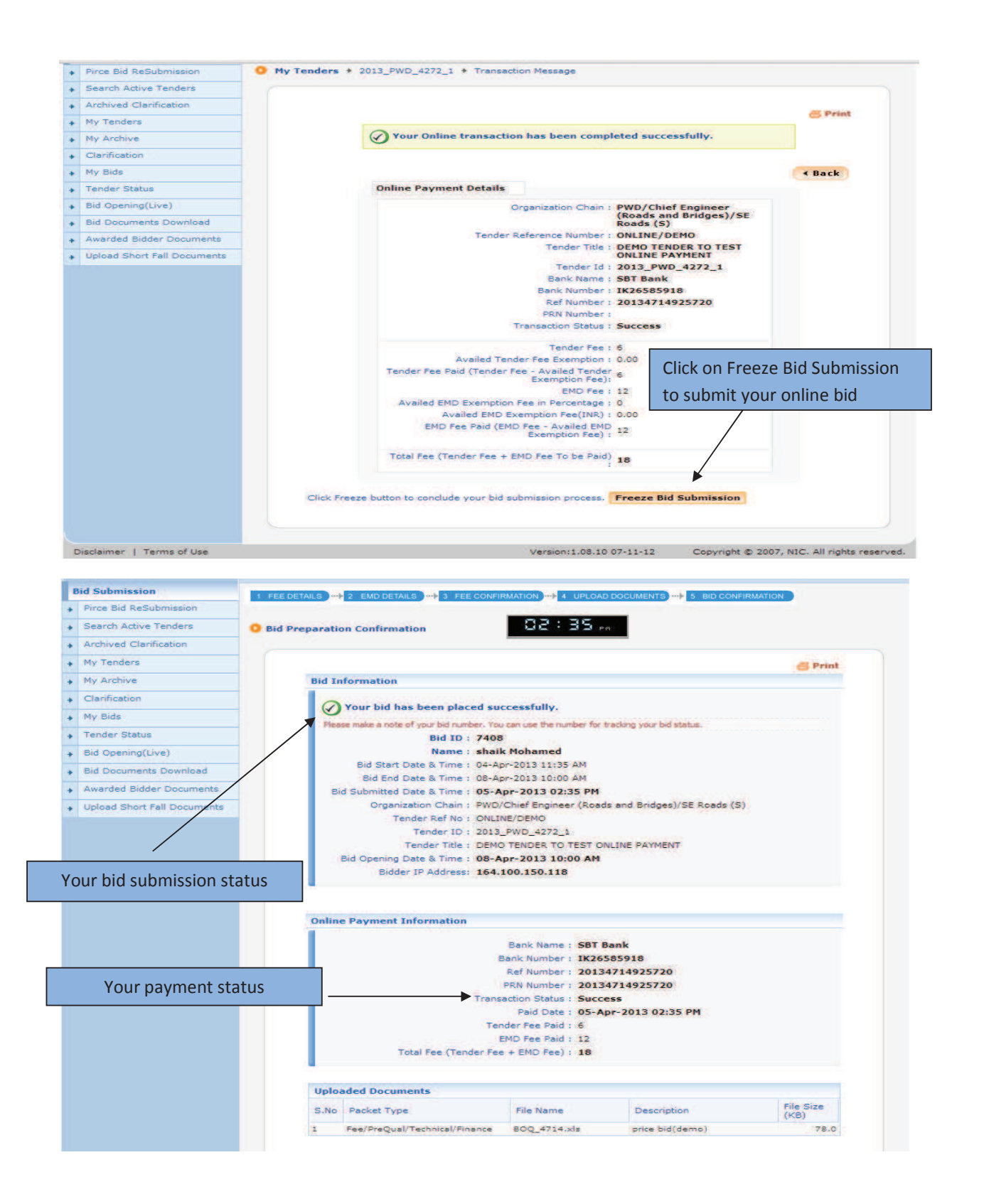